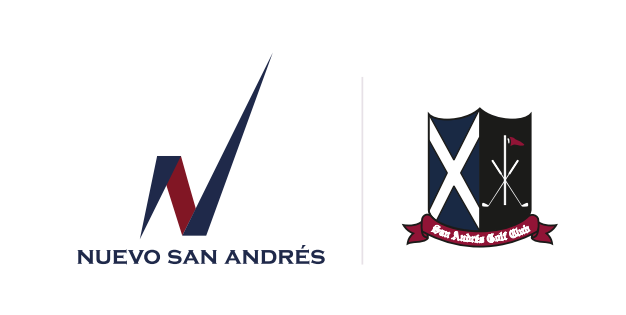

# Instructivo para realizar las reservas día del padre

1. Ingrese a la aplicación instalada en su celular, con sus credenciales de acceso.

2. Seleccioneen la ventana de inicio el modulo "reserva día del Padre".

| Usuario<br>Olvidé mi usuario<br>Contraseña<br>Olvidé mi contraseña<br>Olvidé mi contraseña                        | Usuario Dlvidé mi usuario Contraseña Dlvidé mi contraseña Acepto términos y condiciones y tratamiento de datos personales INGRESAR |                                                                                                   |  |
|----------------------------------------------------------------------------------------------------|----------------------------------------------------------------------------------------------------|---------------------------------------------------------------------------------------------------|--|
| Olvidé mi usuario Contraseña Olvidé mi contraseña Acepto términos y condiciones y tratamiento de datos personales | Olvidé mi usuario Contraseña Olvidé mi contraseña Acepto términos y condiciones y tratamiento de datos personales INGRESAR         | Usuario                                                                                           |  |
| Olvidé mi contraseña<br><u>Acepto términos y condiciones y</u><br><u>tratamiento de datos personales</u>          | Olvidé mi contraseña<br><u>Acepto términos y condiciones y</u><br>tratamiento de datos personales<br>INGRESAR                      | Olvidé mi usuario<br>Contraseña                                                                   |  |
|                                                                                                    | INGRESAR                                                                                                    | Olvidé mi contraseña<br><u>Acepto términos y condiciones y</u><br>tratamiento de datos personales |  |

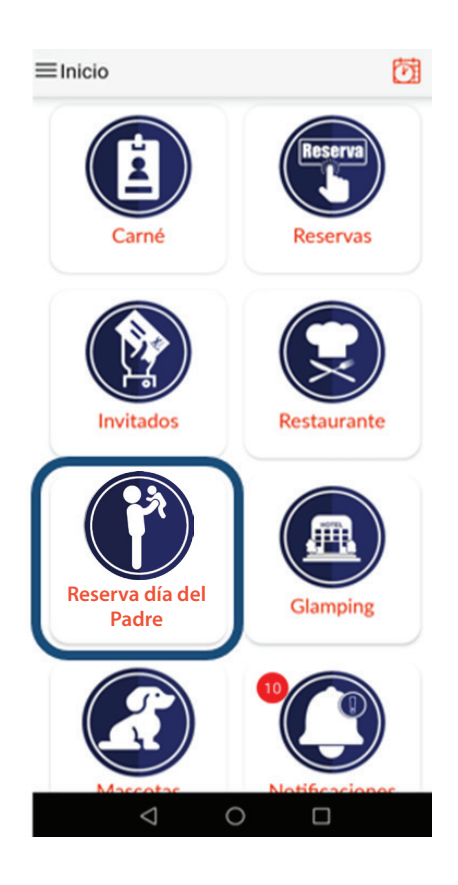

#### www.sanandresgolfclub.com

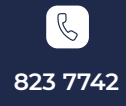

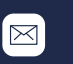

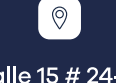

contacto@sanandresgolfclub.com

Calle 15 # 24-72 Funza – Cundinamarca

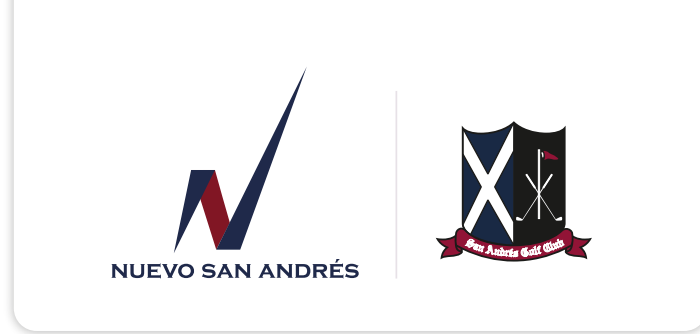

3. Seleccione la fecha del evento configurada por defecto.

| <                  | Reservas |          |
|--------------------|----------|----------|
| 2022-06-12         |          | Reservar |
|                    |          |          |
|                    |          |          |
|                    |          |          |
|                    |          |          |
|                    |          |          |
|                    |          |          |
|                    |          |          |
|                    |          |          |
|                    |          |          |
|                    |          |          |
|                    |          |          |
| $\bigtriangledown$ | 0        |          |

4. Seleccione la cantidad de asistentes en su reserva, incluyéndose.

| <               | Reservas |   |
|-----------------|----------|---|
| 1 Personas      |          | > |
| 2 Personas      |          | > |
| 3 Personas      |          | > |
| 4 Personas      |          | > |
| 5 Personas      |          | > |
| 6 Personas      |          | > |
| 7 Personas      |          | > |
| 8 Personas      |          | > |
| 9 Personas      |          | > |
| 10 Personas     |          | > |
| 11 Personas     |          | > |
| 12 Personas     |          | > |
| 13 Personas     |          | > |
| 14 Personas     |          | > |
| $\triangleleft$ | 0 0      | 2 |

### www.sanandresgolfclub.com

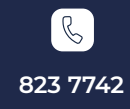

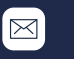

Calle 15 # 24-72 Funza – Cundinamarca

0

contacto@sanandresgolfclub.com

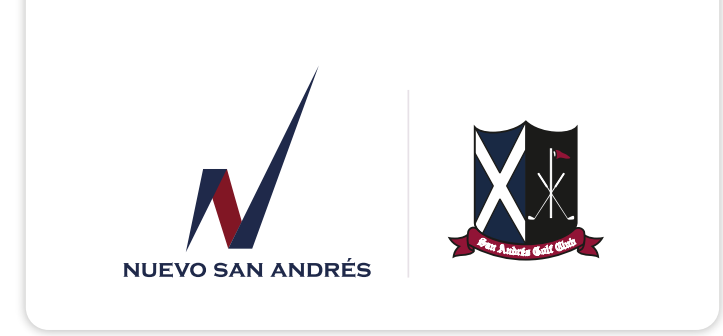

5. Seleccione el comedor donde quiere realizar su reserva

|           | XX                |  |
|-----------|-------------------|--|
|           | Seleccione opcion |  |
| Gran Cor  | nedor             |  |
| Terraza   |                   |  |
| VIP       |                   |  |
| Sports Ba | ır                |  |
| Zona Infa | ntil              |  |
|           |                   |  |
|           |                   |  |
|           |                   |  |

6. La siguiente ventana muestra en línea la cantidad de cupos disponibles en el comedor seleccionado.

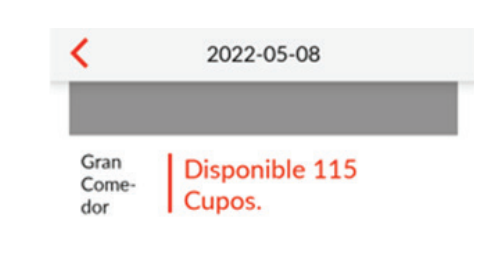

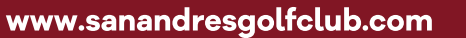

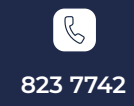

 $\triangleleft$ 

0

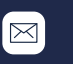

Calle 15 # 24-72 Funza – Cundinamarca

0

 $\triangleleft$ 

0

contacto@sanandresgolfclub.com

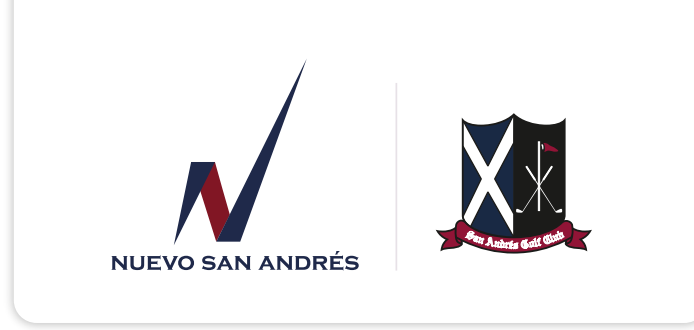

7. Seleccione la cantidad de niños incluidos en la reserva y la cantidad de platos vegetarianos, si lo requiere. Estos campos son opcionales. Para continuar presione el botón Siguiente.

| <   | Registrar datos                                               |
|-----|---------------------------------------------------------------|
|     | Tienes 👏 4:48 minutos para                                    |
|     | confirmar la reserva y conservar el<br>turno                  |
|     | reserva Reserva día del Padre                                 |
|     | Tipo:Terraza<br>Fecha:2022-05-08<br>Hora:19:00:00             |
|     | Datos:Número de Niños:null<br>Número Platos Vegetarianos:null |
|     | Cantidad invitados lugar:10                                   |
| Núm | ero de Niños                                                  |
|     | Seleccione                                                    |
| Núm | ero Platos Vegetarianos                                       |
|     | Seleccione                                                    |
|     | Siguiente                                                     |
|     |                                                               |

8. Para finalizar el proceso de reserva, seleccione el botón confirmar.

| confirm      | 4:50          | minutos para     |
|--------------|---------------|------------------|
| commi        | turno         | )                |
| Para cancel  | ar la reserva | a                |
| comunicars   | e al correo e | electrónico      |
| Jefeayb@sai  | nandresgolf   | club.com o       |
| Numero cer   | uiai 511 24   | /0145            |
| SAN ANDR     | ES GOLF CI    | LUB los datos de |
| la reserva R | eserva día    | del Padre son:   |
| Tipo:Gran C  | omedor        |                  |
| Fecha:2022   | -05-08        |                  |
| Nombre:Gr    | an Comedor    |                  |
| Cantidad in  | vitados luga  | r:5              |
|              |               |                  |
|              | Confirm       | nar              |
|              |               |                  |
|              |               |                  |
|              |               |                  |
|              |               |                  |

## www.sanandresgolfclub.com

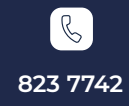

 $\bowtie$ 

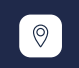

contacto@sanandresgolfclub.com

Calle 15 # 24-72 Funza – Cundinamarca

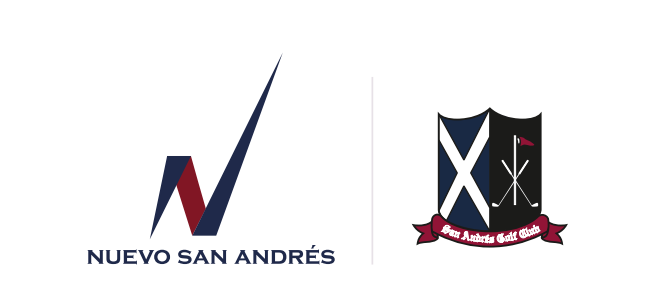

9. Si necesita consultar sus reservas del día de la madre, identifique el botón "Ver Mis Reservas" al interior del módulo de reservas.

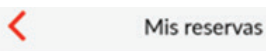

domingo, 2022-05-08

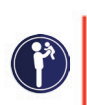

19:00:00 Reserva día del Padre (Gran Comedor) Gran Comedor DM-1

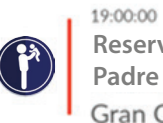

Reserva día del Padre (Gran Comedor) Gran Comedor DM-2

#### lunes, 2022-05-09

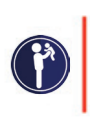

19:00:00 Reserva día del Padre (Gran Comedor) Gran Comedor -0

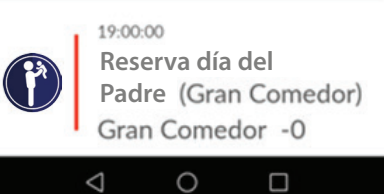

www.sanandresgolfclub.com

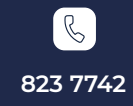

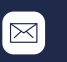

0

contacto @ sanandresg olf club.com

Calle 15 # 24-72 Funza – Cundinamarca